## **Regulators - Propane**

Last Modified on 02/18/2025 5:21 pm EST

To add a regulator once a tank has been selected:

## 1. Select Regulators.

| Choose Search Criteria                         |                 |                   |                   |                |  |  |
|------------------------------------------------|-----------------|-------------------|-------------------|----------------|--|--|
| Customer# 100                                  | Serial          | # Туре            | Tank Name         | Size           |  |  |
| JACOBI,RYAN                                    | 98302           | 8 P               | West Farm         | 1000.00 🕅      |  |  |
| Phone (169)484-8142                            | lore Info F0023 | 32169 P           | EASTM             | 1000.00        |  |  |
| Limit \$0.00                                   | F0023           | 32435 P           | EAST              | 1000.00        |  |  |
| Current \$762.45                               | Budget M1918    | 8005 P            | West S TANK       | 2000.00        |  |  |
| Past Due \$0.00                                | Payment 9SA00   | 08106 P           |                   | 120.00         |  |  |
| Torma Due the 15th                             | RRN3            | 040 P             | METER 60C         | 1000.00 🗸      |  |  |
| Due tile 15til                                 | RRN1            | 629 P             | House             | 500.00         |  |  |
| Tank RRN 1799 Other Info                       |                 |                   |                   |                |  |  |
| Delivery Address 8634 Bradtke Burg Update%     |                 | Product LP GAS-HE | ATING             |                |  |  |
| SALEM, SD                                      |                 | Price \$1.7500    |                   |                |  |  |
| Customer Type PROPANE - RESIDENTIAL Directions |                 |                   | Route DANVILLE    | LP             |  |  |
| Delivery Type WILL CAI                         | -L              | History           | Location DANVILLE |                |  |  |
| Last Delivery 100.00                           | 05/01/24        | Hold              | Reg Cd            |                |  |  |
| Business Owns Y                                | Est% Left 75    | Hold              | Misc. Sale Calcu  | ulator Notes   |  |  |
| K-Factor 1.98                                  | Daily Use 0.00  | Contracts         | Split Regu        | ators Meter Rd |  |  |
| Leak Test 12/07/23                             | Navigate        | Call In           |                   |                |  |  |
| Gas Check 00/00/00                             | Hangato         |                   | Start Delivery    | Back           |  |  |

2. Choose **Create** to add a new regulator.

## Regulators

| Model N                      | Manufacturer | Stage        |   | \$ |
|------------------------------|--------------|--------------|---|----|
|                              |              |              |   | ¥  |
| Date Manufactured<br>Comment | 00/00/0000   | Business Own | S |    |
|                              |              | Create Add   |   |    |
|                              |              | Close        |   |    |

3. Enter the Model number, select Manufacturer and Stage. Enter the Date Manufactured and indicate if Business

## Owns and any Comments. Select Save.

| Regul | ators |
|-------|-------|
|-------|-------|

| Model                                      | Manufacturer Stage |           |   |
|--------------------------------------------|--------------------|-----------|---|
| REG12                                      | REGO               | 1ST STAGE |   |
|                                            |                    |           |   |
|                                            |                    |           |   |
|                                            |                    |           | V |
|                                            |                    |           |   |
| Date Manufactured 12/31/24 Business Owns Y |                    | sY        |   |
| Comment                                    |                    |           |   |
|                                            |                    |           |   |
|                                            |                    | Save Add  |   |
|                                            |                    | Close     |   |

- 4. An **Add** button is present if additional regulators need to be added to the tank after an initial entry.
- 5. If a regulator needs to be modified, select **Modify** and adjust the information as needed. Once adjusted, choose **Save**.